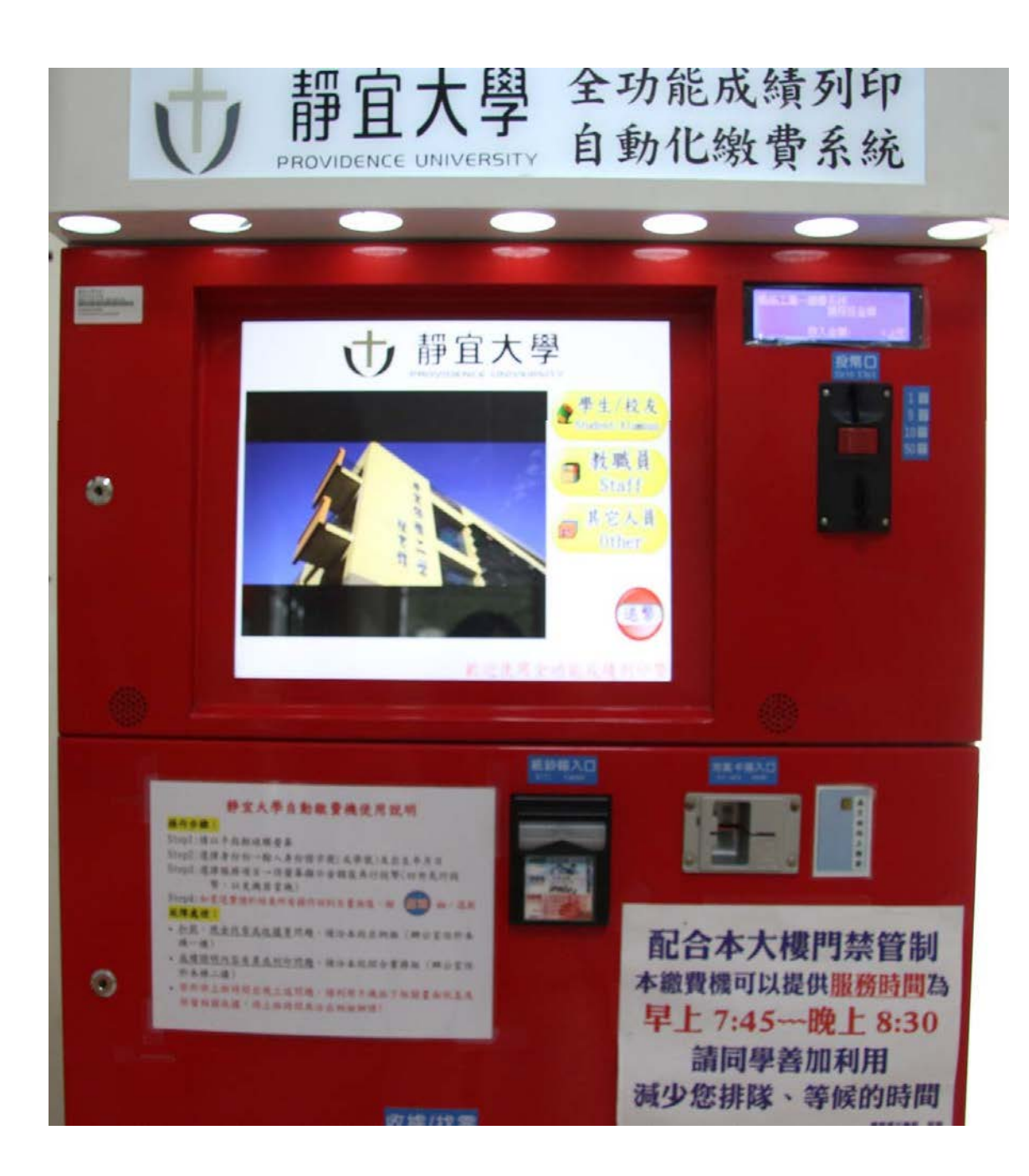

#### 自動線費機項目 ◆ 中文學期成績單

|                 | - 中乂学别戍潁早         |
|-----------------|-------------------|
| $\blacklozenge$ | 中文學年成績單           |
| $\blacklozenge$ | 中文歷年成績單           |
| $\blacklozenge$ | 英文歷年成績單           |
| $\blacklozenge$ | 中文在學證明書           |
| $\blacklozenge$ | 英文在學證明書           |
| $\blacklozenge$ | 英文在學證明書影本         |
| $\diamond$      | 學程證明書             |
| $\blacklozenge$ | 已修足本系畢業學分證明書      |
|                 | 選課罰款              |
| $\blacklozenge$ | 學生證補發繳費           |
| $\blacklozenge$ | 學生證虛擬錢包儲值 D       |
| $\blacklozenge$ | 冷氣卡儲值             |
| $\blacklozenge$ | 游泳池使用費            |
| $\blacklozenge$ | 健身中心使用費           |
| $\blacklozenge$ | 非正式學籍體育設施使用費(1學期) |
| $\blacklozenge$ | 教育學程報名費           |
| $\blacklozenge$ | 出國研修申請費           |
| $\blacklozenge$ | 靜宜會館電費)           |
| $\blacklozenge$ | 海報列印費             |
| $\blacklozenge$ | 轉學修業證明書           |
| $\blacklozenge$ | 汽機車違規罰款           |
| $\blacklozenge$ | 休學證明補發            |
|                 |                   |

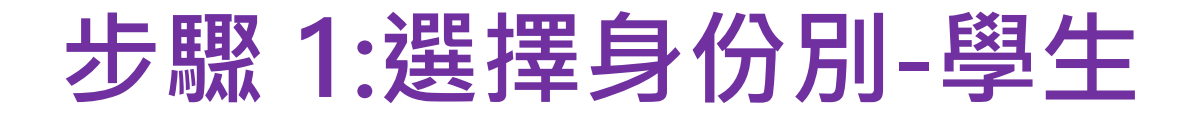

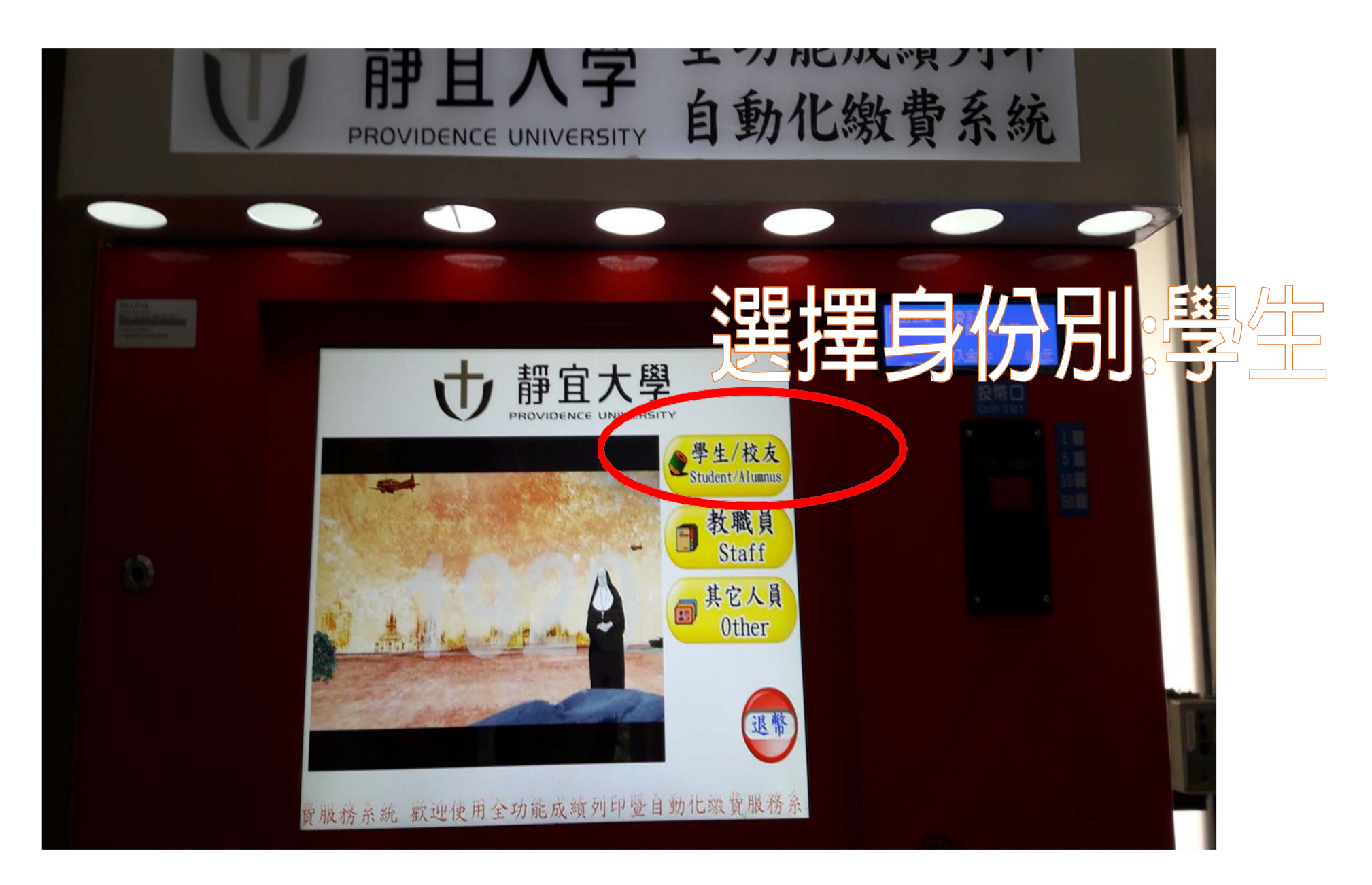

#### 步驟 2:輸入驗證資料-學號/出生年月日

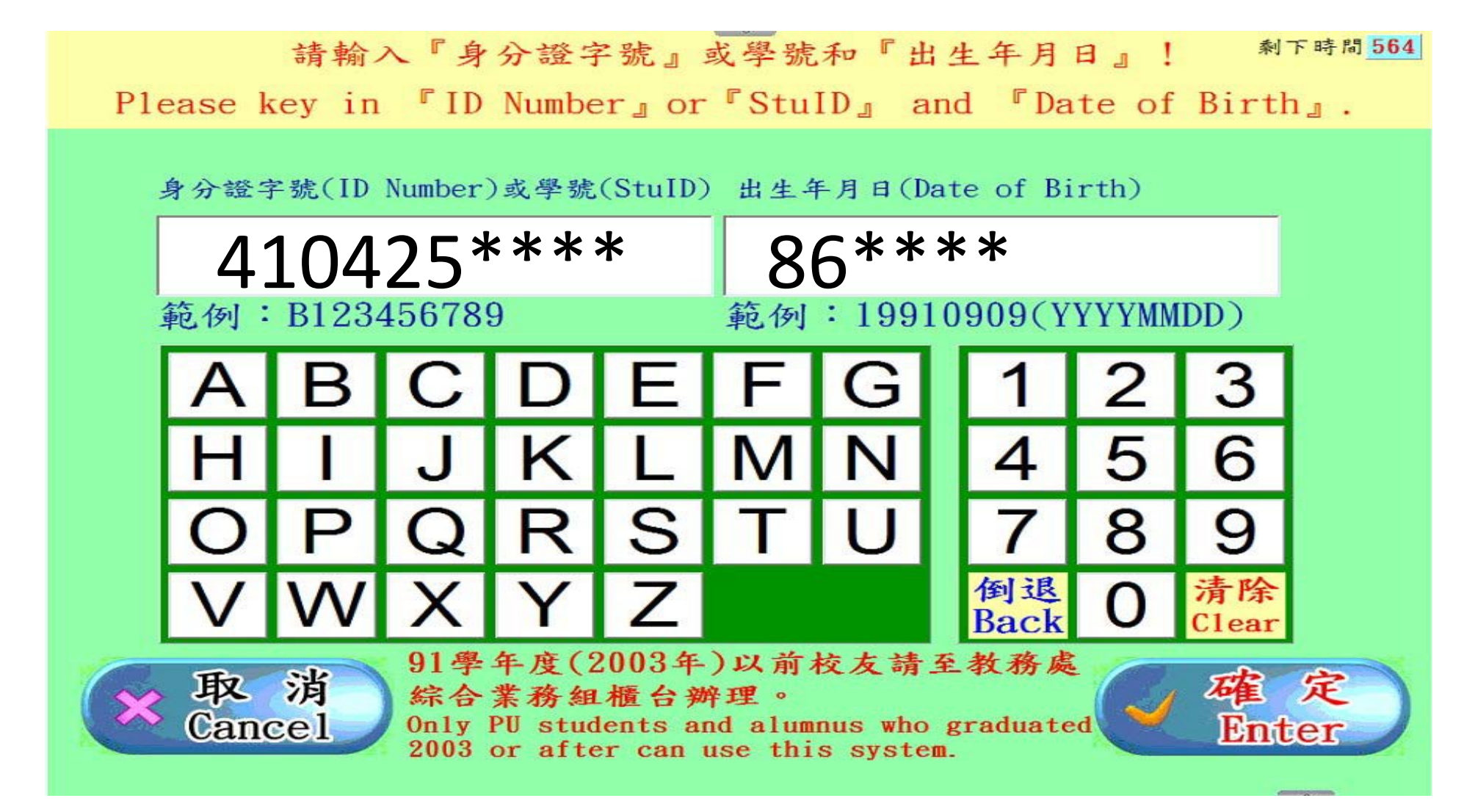

## 步驟 3:點選下一頁→選擇『待繳費』項目

| L-A T-A<br>Nove up Nove down    | - 不  | 上一頁 下一頁<br>Kove up Kove down                     | 剩下時間 <mark>355</mark> |
|---------------------------------|------|--------------------------------------------------|-----------------------|
| 申請項目                            | 早價   | 申請項目                                             | 單價                    |
| 中文學期成績單                         | 5 -  | 學生宿舍wifi分享器租借                                    | 500 -                 |
| 中文學年成績單                         | 10   | 逾期選課手續費                                          | 100                   |
| 中文歷年成績單                         | 20   | 教育学程報名質                                          | 200                   |
| 英文歷年成績單                         | 40   | 海報列印書                                            | 1000                  |
| 中文在學證明書                         | 10   | 汽機車達損罰款                                          | 0                     |
| 應屆畢業生中文在學證明(含大四外籍生申請)           | 10   | 待繳費                                              | 0                     |
| 英文在學證明書                         | 50   | 系統檢測                                             | 200                   |
| 英文在學證明書影本(須攜帶正本)                | 10   | 合法授權軟體安裝及設定                                      | 300                   |
| 學生證虛擬錢包儲值                       | 0    | 開機故障排除(含BIOS設定等)                                 | 500                   |
| 健身中心使用費(1學期110.08.01~111.01.31) | 700  | 貝科侑份<br>兴趣作业怎么在主流 西北                             | 500                   |
| 健身中心使用費(1學年110,08,01~111,07,31) | 1200 | 版我IF来示就里准、更新<br>硬體依非況報信                          | 800                   |
| 非正式學籍體育設施使用費(1學期,華文中心學生申請)      | 200  | 客製化服務(\$500元/小時)                                 | 0                     |
| 游泳池使用賣(1學期110,02,01~110,07,31)  | 100  | a de court ( ( ( ( ( ( ( ( ( ( ( ( ( ( ( ( ( ( ( | 0                     |
| 游泳池使用費(游泳池10次卷卡費)               | 200  | <u> </u>                                         |                       |
| 冷氣卡儲值                           | 0 1  | 竹砚貝                                              |                       |
|                                 |      | 限申請一份                                            |                       |

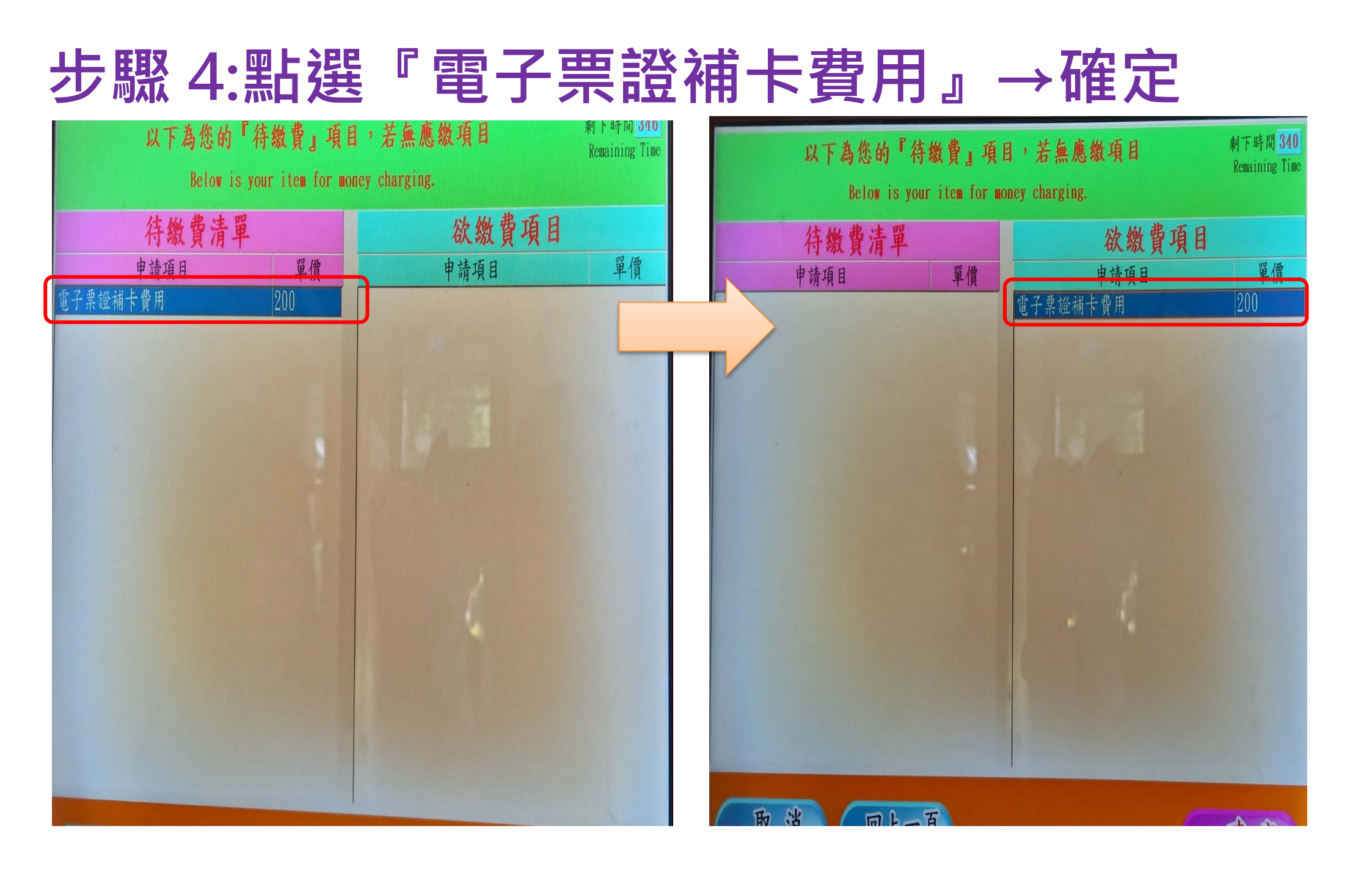

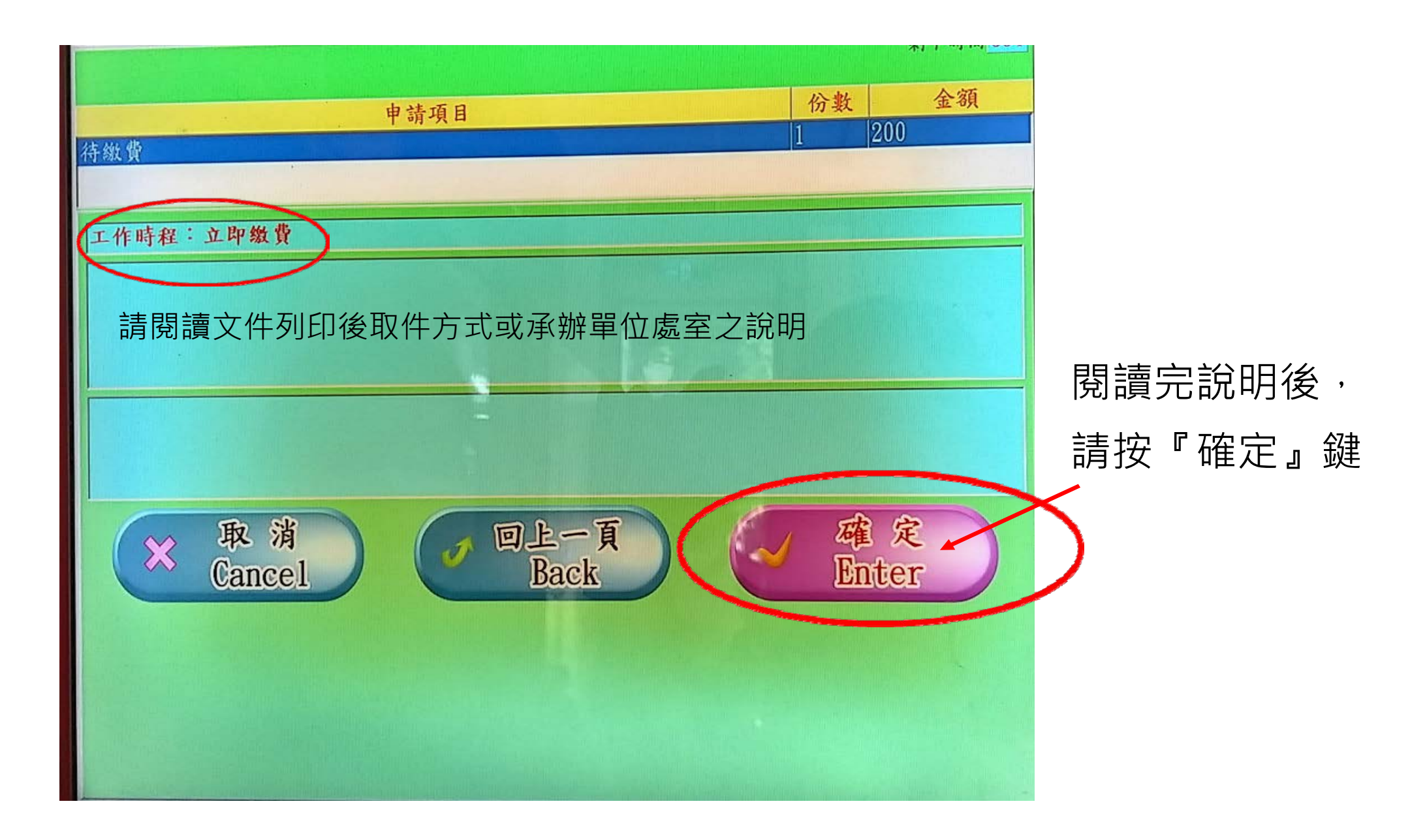

#### 步驟 5:選擇繳費付款方式

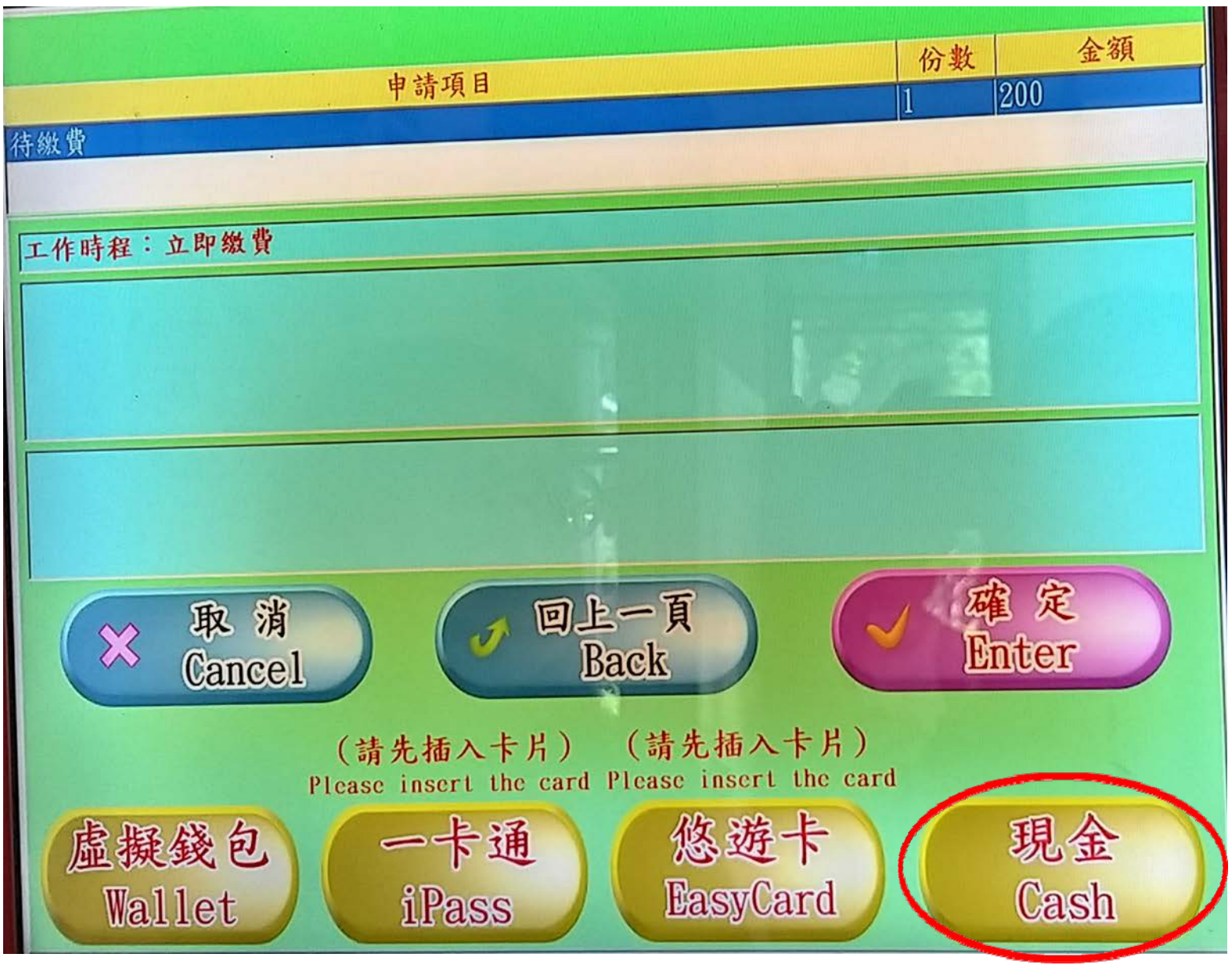

### 步驟 6: 確認投入的款項金額→確定

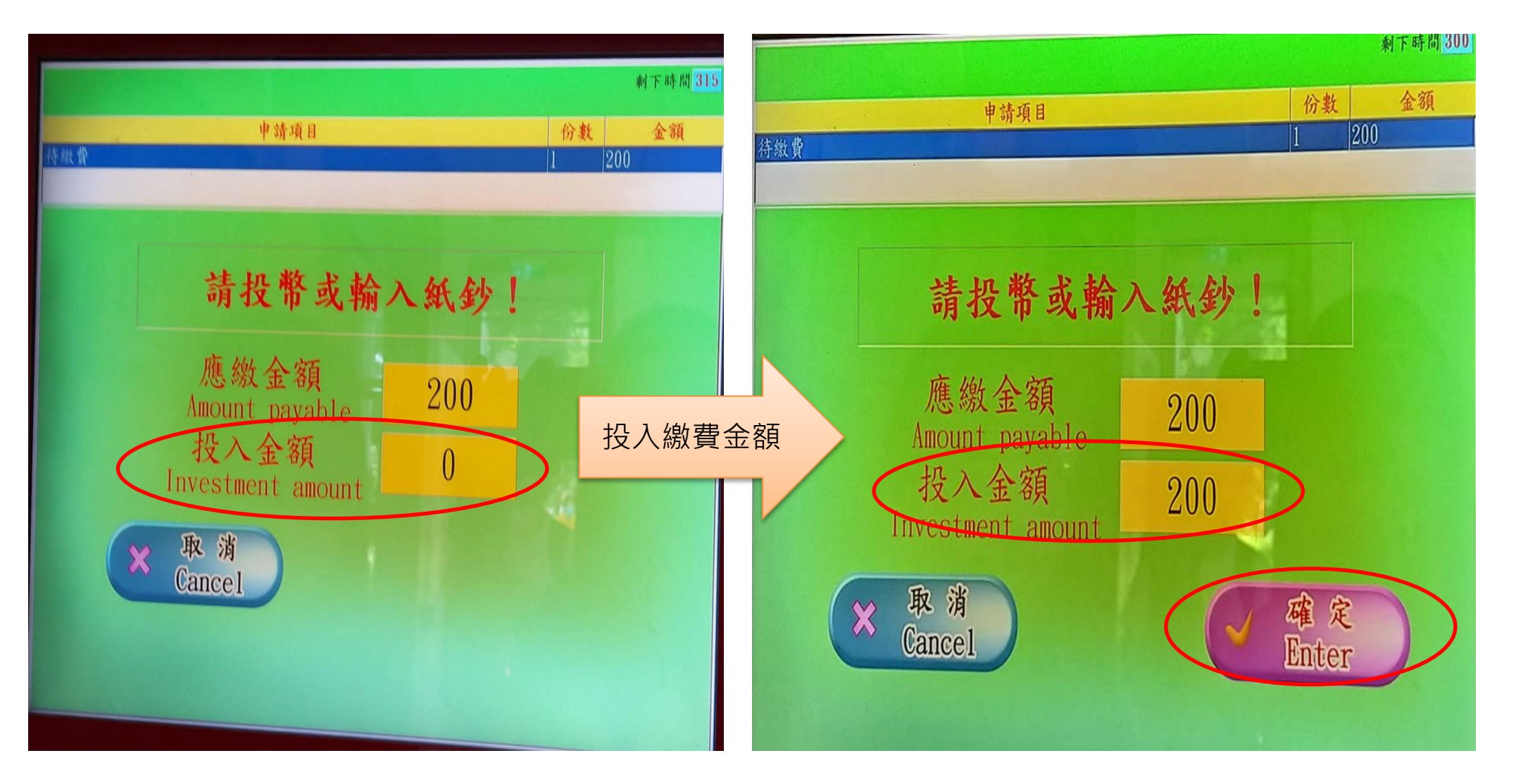

#### 系統進入資料處理及扣款程序,請等候

| 利下時間 <mark>518</mark>                          |    |          |   |                                                                | 剩下時間 518 |    |  |
|------------------------------------------------|----|----------|---|----------------------------------------------------------------|----------|----|--|
| <b>申請項目</b><br>文在學證明書                          | 份數 | 金朝<br>10 | i | 申請項目 伐                                                         | 分數 10    | 金額 |  |
| 文在學證明書<br>資料處理中,請稍候<br>Processing, please wait |    | 金碧<br>10 |   | 中文在學證明書<br>中文在學證明書<br>和款處理中,請稍候<br>Cuts payment in processing. | · · ·    | 金額 |  |

#### 步驟 7:交易完成・列印收據

|                          |    | 射下時間 518 |
|--------------------------|----|----------|
| 申請項目                     | 份數 | 金額       |
| 中文在學證明書                  | 1  | 10       |
|                          |    |          |
|                          |    |          |
|                          |    |          |
|                          |    |          |
|                          |    |          |
|                          |    |          |
|                          |    |          |
| 請由收據口領取『收據』!             |    |          |
|                          |    |          |
| Please take the receipt. |    |          |
|                          |    |          |
|                          |    |          |
|                          |    |          |
|                          |    |          |
|                          |    |          |
|                          |    |          |

### 步驟 8:交易完成,請記得取出文件,或依收據 上的說明至各相關單位辦理.

\*\*\*如有餘額請記得按退幣鈕進行退費\*\*\*

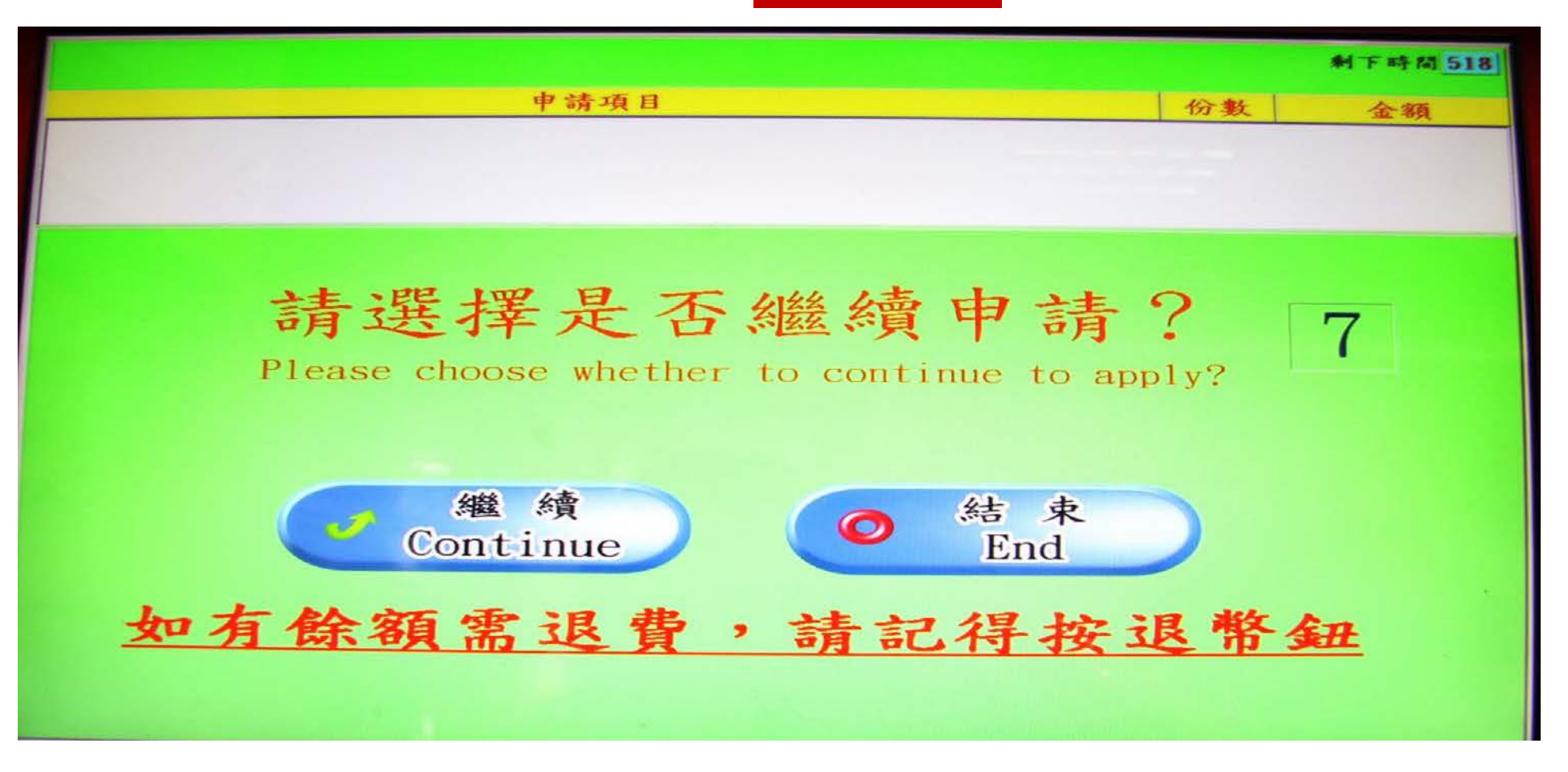

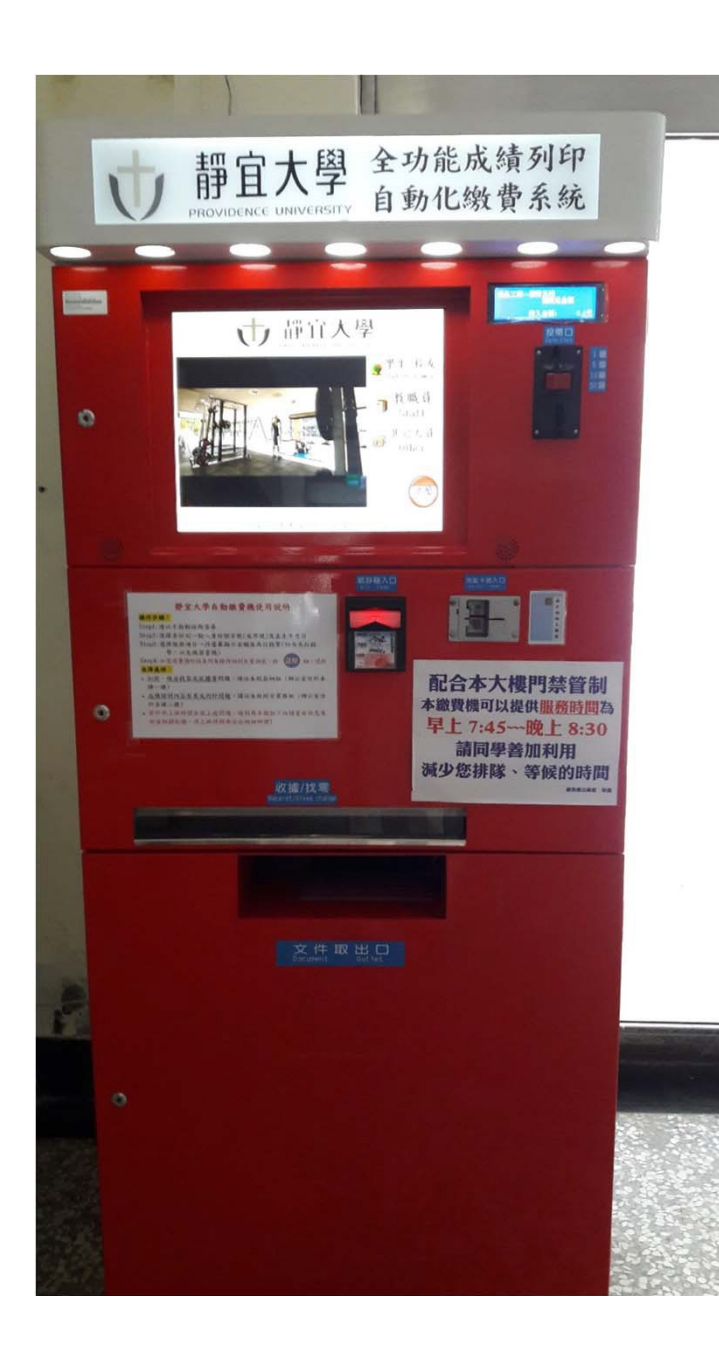

# 繳費機服務時間

•星期一~星期五 •上午 7:45~晚上 20:30

#### 註:繳費機服務日期及時間乃配合文興樓大樓門禁管制時程規範